# Inhaltsverzeichnis

| 1. SvxLink                                | 2  |
|-------------------------------------------|----|
| 2. SvxLink Roger Beep                     |    |
| 3. SvxLink TG                             | 5  |
| 4. SvxLink-PTT                            | 8  |
| 5. SvxLink-UDP                            | 10 |
| 6. SvxLinkAudio                           | 15 |
| 7. SvxPortal                              | 21 |
| 8. SvxReflector                           | 23 |
| 9. TETRA-Vernetzung/TETRA prepare svxlink |    |

# SvxLink

Der SvxLink-Server ist ein universelles, von SM0SVX entwickeltes Sprachrepeater-System.

Der Quellcode ist auf GitHub unter https://github.com/sm0svx/svxlink verfügbar. Der Build-Prozess wird unter SvxReflector beschrieben.

Für die Sprachausgaben sind zusätzlich Sprachdateien notwendig, diese sind unter https://github. com/sm0svx/svxlink-sounds-en\_US-heather/releases verfügbar. Unter SvxLink-PTT wird die Ansteuerung der Sende-Empfangsumschaltung beschrieben.

Weitere Infos:

- SvxLink-Wiki: https://github.com/sm0svx/svxlink/wiki
- SvxReflector: Vernetzung von SvxLink
- SvxPortal: Dashboards für SvxLink und SvxReflector
- Audio-Kalibrierung bei SvxLink
- Rundspruchausgabe über SvxLink
- Schwedische Sammlung zu SvxLink: http://www.granudden.info/?page=/Ham/Repeatrar /SM5GXQ\_en/
- Diskussionsgruppe zu SvxLink: https://groups.io/g/svxlink
- Installationsanleitung im DARC-Wiki https://wiki.n18.de/doku.php?id=svxlink:start
- Ausgabe über UDP SvxLink-UDP
- Tetra-DMO-Vernetzung mit Svlink
- SvxLink in Südtirol:
  - <sup>O</sup> Südtirol analog Übersicht: https://drc.bz/betriebsarten/linksuedtirol/
  - <sup>O</sup> Orange-Pi: https://drc.bz/technik/analog-digitaltechnik/svxlink-mit-orange-pi-zero/
  - Integration von Discord in Svxlink (über SvxReflector): https://pkg.go.dev/gitlab.com /galberti/svxcord#section-readme
- SvxLink in SE https://svxportal.sm2ampr.net/
- SvxLink inRO https://rolink.network/
- SvxLink in FR http://rrf4.f5nlg.ovh:82/
- SvxLink in PL https://fm-poland.pl/dashboard/
- SvxLink in UK https://portal.svxlink.uk:8443/
- SvxLink in DE
- Roger-Bee anpassen
- Ein Fork von SvxLink von DL1HRC mit zusätzlichen Features wie TetraLogic und usrpLogic https://github.com/dl1hrc/svxlink
  - <sup>O</sup> Präsentation bei der HamRadio2023
  - <sup>O</sup> Diskussion zu usrpLogic im SvxLink-Forum
- Sprechgruppen (Talk Groups) im SvxLink

test

# SvxLink Roger Beep

Svxlink kann optional am Ende der Aussendung einen Roger-Beep senden.

Dieser wird in der Konfigurationsdatei "svxlink.conf" im Abschnitt "[RepeaterLogic]" durch die Einstellung RGR\_SOUND\_DELAY gesteuert.

Der Wert "-1" deaktiviert den Ton, positive Werte definieren die Verzögerung in ms bis der Ton ausgesendet wird.

In der Standard-Konfiguration wird die konkrete Aussendung durch das TCL-Script "Logic.tcl" im Verzeichnis "/usr/share/svxlink/events.d" definiert, konkret durch die Prozedur "send\_rgr\_sound {}":

```
#
# Executed when the squelch have just closed and the RGR_SOUND_DELAY timer has
#
proc send_rgr_sound {} {
    variable sql_rx_id
    if {$sql_rx_id != "?"} {
        # 200 CPM, 1000 Hz, -10 dBFS
        CW::play $sql_rx_id 200 1000 -10
        set sql_rx_id "?"
    } else {
        playTone 440 500 100
    }
    playSilence 100
}
```

Diese kann durch ein eigenes Script ersetzt werden. Dazu wird das Untervereichnis "local" angelegt und dort ein TCL-Script erstellt, etwa "rogerbeep.tcl" im Verzeichnis "/usr/share/svxlink /events.d/local/":

```
namespace eval Logic {
variable is rf 0;
proc squelch_open {rx_id is_open} {
        variable sql rx id;
        variable is rf;
        set sql rx id $rx id;
        if {!$is open} {
                set is rf 1;
        }
}
proc send_rgr_sound {} {
        variable is_rf;
        if {!$is rf} {
                # Signal wurde vom Netzwerk empfangen
                playTone 500 300 150;
        } else {
```

```
# Signal wurde von lokal empfangen
playTone 1633 300 50;
playSilence 80;
playTone 1209 300 50;
}
set is_rf 0;
}
# end of namespace
```

In obigen Script wird unterschieden, ob über Funk (rf) oder anders (Svxreflector) empfangen wurde, je nachdem wir ein tiefer oder ein hoher Ton ausgesendet.

Alternativ zum integrierten Tongenerator kann auch eine Sounddatei abgespielt werden. Diese ist (sprachabhängig) zu hinterlegen, etwa in "/usr/share/svxlink/sounds/en\_US/Core".

Svxlink erwartet die Sprachdatei in einem bestimmten Format (RIFF-Magic, 16k, mono), dieses kann mit "sox" erzeugt werden:

sox beep500-10.wav -r 16k -c1 out/beep500-10.wav

Nachdem nun Töne in Sprachdateien vorhanden sind, können diese nun in das Skript integriert werden, etwa folgendermaßen:

```
proc send_rgr_sound {} {
    variable is_rf;
    if {!$is_rf} {
        # Signal wurde vom Netzwerk empfangen
        playMsg "Core" "beep500-30";
        playSilence 80;
    } else {
        # Signal wurde von Lokal empfangen
        playMsg "Core" "beep1633-30";
        playSilence 80;
        playSilence 80;
        playSilence 80;
        playSilence 80;
        playSilence 80;
    }
    set is_rf 0;
    }
}
```

Beispielsdateien im korrekten Format finden sich im Anhang (siehe unten).

# SvxLink TG

Repeater mit Svxlink können über SvxReflector vernetzt werden.

Bei der Vernetzung ist es möglich Gruppen zu bilden, diese werden in Anlehnung an DMR als TG (Talk Groups) bezeichnet. Alle Mitglieder einer Gruppe hören sich gegenseitig und können miteinander kommunizieren.

Die Auswahl der aktiven TG kann entweder

- statisch erfolgen (der Repeater ist immer Mitglied einer TG, also etwa der "starren" Verbindung von zwei Repeaterstandorten),
- über CTCSS (der Repeater akzeptiert an der Eingabe mehrere CTCSS-Frequenzen, je nach Frequenz wird eine unterschiedliche TG ausgewählt oder
- über DTMF-Auswahl erfolgen.

Die Tatsache, dass SvxLink Talkgroups (TG) unterstützt bedeutet aber keineswegs im Umkehrschluss, dass es generell sinnvoll oder wünschenswert wäre, wenn eine Auswahl an einer Vielzahl an TGs angeboten wird oder Repeater in eine Vielzahl an TGs unterteilt werden. Vielmehr sind TGs ein Werkzeug, dass dazu dient, sinnvolle und für Nutzer verständliche, bedienbare Lösungen zu bauen.

Die mehrfache Mitgliedschaft in Gruppen hat neben der Verständlichkeit und Bedienbarkeit - wie auch bei digitalen Systemen - das Problem, dass zu einem konkreten Zeitpunkt ein einzelner Repeater nur die Kommunikation einer Gruppe wiedergeben kann. Sind mehre TG aktiv, so muss der Repeater entscheiden, welche TG er wiedergibt, typischerweise nach Prioritäten oder lokaler Nutzung.

In Österreich gibt es heute - Stand Februar 2025 - mehrere Vernetzungen analoger Repeater. Das größte Netz innerhalb Österreichs ist OE-LINK, eine Vernetzung, welche ausschließlich über IP angebundene, analoge Hytera-Repeater nutzt und einen an IPSC2 angelehnten Server zur Vernetzung verwendet. Diese System würde theoretischen eine Vielzahl von Gruppen unterstützen, tatsächlich sind alle Repeater ausschließlich Mitglied der Gruppe "99". Somit ergibt sich auch keine Notwendigkeit diese Zahl zu kommunizieren, die Gruppe ist ausschließlich ein technisches Merkmal, um die einzelnen Repeater zu vernetzen.

Ein großes, für Österreich relevantes Svx-Link-Netz ist Südtirol-Link, eine Vernetzung zahlreicher Repeater in Südtirol, wie auch einzelner Repeater in Tirol und Bayern. Während dieses Netz mehrere TGs unterstützt, so läuft der Großteil der Kommunikation auf der "Defaultgruppe" 88. Weiters gibt es in OE9 mehrere über SvxLink vernetzte analoge Repeater. Diese Repeater verwenden intern die Gruppe "2329" und sind an das deutsche https://fm-funknetz.de/ angebunden über das auch ein "Hotspot"-Einstieg ins Repeater-Netz ermöglicht wird.

#### Konzept

Der derzeitige Testaufbau sieht vor, dass Repeater entweder vernetzt oder lokal betrieben werden. Eine manuelle Auswahl der TG ist damit normalerweise nicht notwendig. Intern werden mehrere TalkGroups verwendet, inbesondere die TG 232. In Anlehnung an das schwedische SvxLink-Netz wird **TG 232 für österreichweite Vernetzung** definiert - nach dem schwedischen Vorbild https://svxportal.sm2ampr.net/.

Rundsprüche werden über die TG 232+3+<zwei Ziffern> übermittelt, etwa 301 für den OE-Rundspruch.

Um die Adressierung eines einzelnen Repeaters zu ermöglichen, erhält jeder Repeater eine eindeutige TG und ist Mitglied dieser TG. Die TG wird aus "5/6+<zwei Ziffern> gebildet, etwa 501 für 2m auf OE3XPA. Werden unter einem Rufzeichen mehrere Repeater (z.B. 2m und 6m) betrieben, so können auch mehrere TG zugeordnet werden. Im Bereich 500-699 sind demnach 200 Repeater-Kennungen möglich.

Für lokale/regionale Vernetzungen ist 8+<zwei Ziffern> reserviert. Dies kann etwa zur Kopplung mehrerer Repeater an einem Standort dienen oder einer einer starren Kopplung zweier Repeater.

Die TG 4+<zwei Ziffern> sind temporäre TG, dh. auf diese TG wird gewechselt, sobald ein QSO länger als 5 min auf der TG 232 läuft.

Die TG 9+<zwei Ziffern> sind für Experimente reserviert und können ohne weitere Koordination lokal verwendet werden.

Dzt werden nur dreistellige TGs verwendet. Die TG 000-199 und 700-799 werden dzt. nicht genutzt und sind für künftige Erweiterungen des Adressierungsschemas vorgesehen, ebenso längere oder kürzere TG.

## SVX\-TG\-Liste

(Stand 20.2.2025)

- TG 112 keine Vergabe (Überlappung mit der einheitlichen europ. Notrufnummer, es wird allerdings kein Notruf angeboten)
- TG 232 österreichweite Vernetzung der teilnehmenden Repeater
- TG 301 OE-Rundspruch
- TG 302 OE1-Rundspruch
- TG 400 499 temporäre TG von 232 (nach 5 min Aktivität)
- TG501 OE3XPA 2m
- TG 502 OE3XNR 70cm
- TG 800-899 lokale Vernetzungen
- TG 900 999 ist reserviert für Experimente

## Konfiguration

In SvxLink ist in der Datei svxlink.conf folgende Konfiguration im Abschnitt [ReflectorLogic] notwendig:

[ReflectorLogic] TYPE=Reflector HOSTS=<IP SVXREFLECTOR> HOST\_PORT=5300 CALLSIGN="0E3XPA-2m" AUTH\_KEY="re-CHANGE-ME-Noo" DEFAULT\_TG=232

MONITOR\_TGS=232,501,+301,+302 MUTE\_FIRST\_TX\_LOC=0 AUDIO\_CODEC=0PUS QSY\_PENDING\_TIMEOUT=10 VERBOSE=1

Die Einstellung "MUTE\_FIRST\_TX\_LOC=0" verhindert, dass die erste Aussendung ignoriert wird. "+" vor der Gruppe gibt der Gruppe Priorität. Mit "VERBOSE" wird das Logging detailreicher. Wird auf eine temporäre TG gewechselt, so kann mit Drücken der PTT-Taste an "unbeteiligten" Repeatern innerhalb von 10s mitgewechselt werden (QSY\_PENDING\_TIMEOUT). Die temporären TG brauchen am svxlink ansonsten nicht extra konfiguriert werden. Hier ein Beispiel für ein QSY:

```
Wed 22 Nov 2023 03:48:44 AM CET: 0E3XPA: Talker stop on TG #232
Wed 22 Nov 2023 03:48:44 AM CET: Requesting auto-QSY from TG #232 to TG #401
Wed 22 Nov 2023 03:48:44 AM CET: 0E3XER: Select TG #401
Wed 22 Nov 2023 03:48:44 AM CET: 0E3XNR: Select TG #0
Wed 22 Nov 2023 03:48:44 AM CET: 0E3XPA: Select TG #401
Wed 22 Nov 2023 03:48:51 AM CET: 0E3XER: Talker start on TG #401
```

Würde der Repeater normalerweise lokal betrieben, so wäre "DEFAULT\_TG=501" eingestellt.

Auch wenn in der Bespielkonfiguration mehrere TG angeführt werden, aus Nutzersicht unterstützt der Repeater lediglich österreichweite oder lokale Kommunikation, eine manuelle Auswahl der TG ist nicht notwendig.

# SvxLink-PTT

Um Svxlink mit einem Transceiver zu verbinden ist neben den Audiosignalen (RX, TX) auch die Sende-Empfangsumschaltung (PTT) notwendig. Der Squelch wird üblicherweise in Software erkannt (CTCSS).

Es gibt mehrere Möglichkeiten die PTT zu verbinden:

## GPIO

Auf Raspberrys ist die einfachste Variante die Verwendung eines GPIO-Pins. Typischerweise wird bei bei der PTT ein Pin gegen des Funkgeräts gegen Masse geschaltet. Ein Transistor mit Basis über einen Spannungsteiler am GPIO und Open-Collector am PTT-Pin des Funkgeräts ist eine einfache Lösung.

Hier ein kurzer Test-Code:

```
import RPi.GPI0 as GPI0
import time
# Set up the GPIO pin for PTT
              # Change this to your pin number
PTT PIN = 17
GPIO.setmode(GPIO.BCM)
GPI0.setup(PTT_PIN, GPI0.0UT)
# Function for PTT
def ptt on():
    GPI0.output(PTT PIN, GPI0.LOW) # Pulling to LOW to key the radio
def ptt off():
    GPIO.output(PTT_PIN, GPIO.HIGH) # Releasing to HIGH to unkey
try:
    while True:
        ptt_on() # Key the radio
        time.sleep(5) # Duration for which to key
        ptt_off() # Unkey the radio
        time.sleep(5) # Pause before the next key
except KeyboardInterrupt:
    pass
finally:
    GPI0.cleanup()
```

Die entsprechende Konfiguration in svxlink.conf lautet:

PTT\_TYPE=GPI0 GPI0\_PATH=/sys/class/gpio PTT\_PIN=!gpio0

## USB\-Serial\-Adapter

Sofern ein gewöhnlicher PC verwendet wird, kann eine über USB hinzugefügte serielle Schnittstelle als PTT verwendet werden. Dabei wird die Handshake-Leitung "RTS" (Request to Send) verwendet. RTS ist Pin 7 am 9-poligen SubD-Stecker. Masse (GND) findet sich auf Pin 5. Die Verbindung zum Funkgerät erfolgt wie bei der Verwendung eines GPIO-Pins. RTS wechselt bei USB-Serial-Adaptern typischerweise zwischen -7 V ("off") und 7 V ("on"). Die Belastung des Pins sollte 5 mA nicht überschreiben, 0.5 mA ist mehr als ausreichend an der Basis eines Transistors, damit genügt ein Spannungsteiler von jeweils 10 kOhm.

Hier ein kurzer Test-Code:

```
#!/usr/bin/python3
# pip install pyserial
import serial
import time
# Configure your serial port and baud rate
serial port = '/dev/ttyUSBO' # Change this to your serial port
baud_rate = 9600
# Open the serial port
with serial.Serial(serial_port, baudrate=baud_rate, timeout=1) as ser:
    try:
        while True:
            # Set RTS (key the radio)
            ser.setRTS(True)
            print("PTT ON")
            time.sleep(5) # Keep PTT on for 5 seconds
            # Clear RTS (unkey the radio)
            ser.setRTS(False)
            print("PTT OFF")
            time.sleep(5) # Wait for 5 seconds before the next key
    except KeyboardInterrupt:
        print("\nStopped by User")
```

Die entsprechende Konfiguration in svxlink.conf lautet:

PTT\_TYPE=SerialPin PTT\_PORT=/dev/ttyS0 PTT\_PIN=!RTS

#### PTT\-Pins auf USB\-Sound\-Karten

Manche Sound-Chips (z.B. CM108) haben unbenutzte GPIO-Pins, welche als PTT verwendet werden können. Allerdings ist es dazu -abhängig vom Leiterplatten-Design -notwendig. einen Draht direkt am Sound-Chip anzulöten.

## SvxLink-UDP

svxlink erlaubt die Anbindung von Audio (sowohl als "Mic", wie als "Lautsprecher") über UDP.

Dazu ist etwa folgender Abschnitt in der Konfiguration von svxlink notwendig:

[TxUDP] TYPE=Local AUDIO\_DEV=udp:44.143.100.200:4300 AUDIO\_CHANNEL=0 PTT\_TYPE=NONE CARDS\_CHANNELS =1 [RxUDP] TYPE=Local AUDIO\_DEV=udp:0.0.0:4301 AUDIO\_CHANNEL=0

AUDIO\_CHANNEL=0 SQL\_DET=VOX VOX\_FILTER\_DEPTH=100 VOX\_THRESH=10

44.143.100.200 ist die fiktive Adresse des Ziels der UDP-Daten auf Port 4300. Daten für Rx werden am Rechner (Adresse 0.0.0.0) am Port 4301 entgegengenommen. Nachdem es bereits RX und TX gibt ist es nun notwendig die neuen Quellen und Senken zu integrieren. Für "RX" wird ein Voter verwendet, für "TX" ein Multiplexer:

[MultiTX] TYPE=Multi TRANSMITTERS=Tx1,TxUDP [Voter] TYPE=Voter RECEIVERS=Rx1,Rx1,RxUDP VOTING\_DELAY=200 BUFFER\_LENGTH=0

An anderer Stelle - etwa in der RepeaterLogic - ist nun die neue Definition statt "Rx1" bzw "Tx1" einzufügen:

[RepeaterLogic] TYPE=Repeater RX=Voter TX=MultiTX

Die Daten werden mit zwei Kanälen mit jeweils 16 Bits kodiert. Pro Sekunde werden 48 UDP-Pakete mit einer Länge von 4032 Bytes übermittelt, dh. je Paket 1008 Samples mit einer Sample-Rate von 48.000 Samples/s, der wohl internen Sample-Rate von svxlink.

[2025-03-10 21:12:45.603] Received 4032 bytes from ('127.0.0.1', 53786): 8eff00006eff000037ff0000fafe0000befe000099fe000094fe0000a7fe0000cefe0000fbfe00 001eff000034ff00003cff00003dff000044ff00005bff000086ff0000c2ff000000000003500 000051000000480000001f000000deff000094ff00005aff00003fff00004cff000089ff0000e9 ff00005b000000d90000004e010000af010000f801000026020000390200003702000022020000

ff010000d5010000a9010000810100006301000050010000490100004801000048010000410100 00008400000046000000e6ff000077ff00000cff0000b0fe000079fe000072fe000095fe0000dc 730000005400000028000000efff0000a4ff00004fff0000f9fe0000acfe000075fe00005bfe00 0067fe000095fe0000d8fe00002dff000080ff0000c2ff0000eeff000000000000f9ff0000e2ff 0000c5ff0000abff000096ff00008aff000085ff00007fff000076ff00006cff000065ff00006b ff000086ff0000c4ff00001e00000090000000f01000083010000d6010000fe010000f1010000 00c9fe000084fe00004afe00002efe000034fe00005afe000097fe0000d8fe00000bff00001cff000007ff0000d2fe00007ffe000028fe0000e1fd0000b1fd0000a3fd0000b7fd0000e3fd000020 fe000065fe0000affe0000fffe000053ff0000b6ff00002200000092000000050100006b010000 b7010000ec01000002020000fe010000ee010000d9010000c6010000c0010000c4010000c90100 00d7010000e1010000e2010000e7010000ec010000f5010000b0200002c020000520200007a02 000099020000ab020000a702000091020000710200004302000017020000f3010000ce010000ac 8bff000094ff00009fff0000a2ff000087ff000054ff000011ff0000befe00006ffe000037fe00 000efe0000fbfd0000f8fd0000eefd0000d7fd0000abfd000064fd000010fd0000befc00007dfc 66ff0000aeff0000080000072000000f70000007c010000ef0100005402000097020000b50200 00c5020000c5020000bd020000c2020000cc020000d3020000e2020000e6020000da020000c802 0000aa020000840200005d0200003402000007020000d8010000a30100006c01000030010000f8 000000ca00000a0000007f000000670000004200000014000000dcff00008cff000036ff0000 e8fe00009ffe000072fe00006afe000076fe00009bfe0000d1fe000001ff00002cff000050ff00 0066ff00007bff000097ff0000b9ff0000e9ff0000230000060000009a000000cb00000eb00 0000fd0000002010000020100000201000005010000160100002f0100004c0100007101000091 010000a6010000b3010000b0010000a00100008701000067010000440100002301000005010000 006 dff 000058 ff 000048 ff 000035 ff 000020 ff 00000 bff 0000 eff e0000 d5 fe 0000 c1 fe 0000 acfe 0000 c1 fe 0000 acfe 0000 c1 fe 0000 c1 ffd000060fd0000a3fd0000f8fd000051fe0000a0fe0000d6fe0000edfe0000e6fe0000c4fe0000 8ffe000056fe00001efe0000eefd0000cefd0000bffd0000bcfd0000cefd0000edfd000014fe00 0048fe00007efe0000acfe0000dcfe000002ff00001bff000036ff000050ff00006aff00008eff 0000b6ff0000ddff000002000001e00000290000002b000000250000001a0000001e00000033 00000059000009b000000ee00000047010000a7010000010200004c0200008a020000b6020000 cc020000d1020000c6020000aa020000850200005d0200003b02000026020000260200003d0200 006b020000a7020000ea020000280300005803000077030000810300007d030000720300006103 0000530300004d03000041030000330300002603000007030000de020000b3020000790200003d 02000006020000ca01000093010000660100003901000012010000f9000000dc000000c2000000 0029 fd 0000 cff c 00007 df c 000024 fc 0000 cefb 000084 fb 000043 fb 00001 afb 000010 fb 00001 efb 00001 efb 0000000044fb000078fb0000a8fb0000cefb0000e3fb0000e4fb0000dafb0000cefb0000cafb0000d5fb0000f0fb00001ffc000056fc000089fc0000c0fc0000f1fc000017fd00004dfd00008dfd0000 03000020030000f7020000ad0200004a020000d30100005c010000f7000000aa00000082000000 7f00000097000000c2000000f800000029010000550100007f010000a3010000cc01000000200 0032020000630200008d020000910200007002000027020000a90100000a0100006200000bfff 3cff0000aefe00003dfe0000fbfd0000f0fd00001cfe000076fe0000eefe000067ff0000c8ff00 0000c5fc000051fc0000cdfb000049fb0000d7fa000093fa00008afa0000c0fa00003dfb0000ea f7fd0000a1fd00005cfd000031fd00003dfd000082fd00000fe0000cafe0000c8ff0000dc0000 000006050000db040000b10400007e0400004404000012040000e8030000ce030000d9030000fe 6d0100006500000063ff000073fe000083fd0000a7fc0000eefb000047fb0000cafa000084fa00 0064fa000076fa0000b4fa0000fafa000042fb00007efb00008bfb000076fb00004afb0000fdfa 0000b7fa00008cfa000078fa00008efa0000c8fa000019fb000078fb0000d8fb000040fc0000af fc000024fd0000c2fd000081fe000056ff00005400000059010000440200001d030000c4030000 2c040000710400009204000096040000a7040000be040000d70400000c050000420500006d0500 009e050000c1050000d1050000e4050000ea050000e3050000d7050000b9050000840500003805

```
BlueSpíce 4
```

SvxLink

0000d30400005d040000d10300003e030000b30200001f020000920100001301000088000000ff ff00007cff0000e7fe000053fe0000cdfd00003efd0000bcfc000053fc0000e9fb000091fb0000 53fb00000ffb0000d5fa0000abfa000072fa00003ffa000017fa0000ebf90000cef90000c9f900 00d3f90000f5f900002bfa000069fa0000aafa0000e2fa000010fb000033fb00004afb00006ffb 0000a5fb0000f2fb00006efc00000cfd0000bcfd000088fe000051ff00000000000a60000002e 0aff0000c2fe0000a6fe0000befe0000f7fe000052ff0000bfff0000250000007f000000c70000 00f7000000160100002f0100003f0100004c010000560100004d0100002e010000f40000009800 00001f 0000094f f 000001f f 000075 f e 0000 f c f d 0000a4f d 00006 b f d 00004 f f d 00004 a f d 00004 b f d 00004 b f d 00fd000045fd00002bfd0000f5fc0000a2fc000034fc0000bafb000046fb0000defa000092fa0000 67fa000052fa00004cfa000049fa00003cfa000021fa0000fcf90000dbf90000cdf90000dbf900 001afa000082fa000003fb00009afb00002bfc0000a0fc000003fd00004efd000087fd0000d3fd 2d0600003f0600005f0600008c060000c906000000700001f0700001c070000ec060000930600 001706000089050000ff0400007904000008040000b30300006403000022030000ee020000a902 94fc000093fc0000a9fc0000dafc000015fd00005cfd0000a7fd0000e3fd000011fe000030fe00 0041fe00004dfe00005dfe00007dfe0000affe0000effe000042ff000098ff0000e3ff00002700 000007fe00008ffe0000fefe000045ff000066ff000079ff00008bff0000aaff0000ebff000048 000000b40000002d0100009a010000ed01000033020000670200008f020000cb02000016030000 6b030000d8030000430400009c040000e70400001605000028050000280500001a050000ff0400 00000c010000030100000010000fc000000f3000000cc0000094000000560000001000000affilter and the second state of the second state off00006bff00001fff0000e0fe0000

Der digitale Kanal kann auch parallel zu einem bestehenden Kanal erstellt werden, etwa durch eine Multi-TRX-Konfiguration:

[MultiTX] TYPE=Multi TRANSMITTERS=Tx1,TxUDP

Einfacher Python-Code zur Ausgabe der UDP-Daten:

```
# Get the current timestamp with milliseconds
timestamp = datetime.now().strftime('%Y-%m-%d %H:%M:%S.%f')[:-3]
# Convert the data to hexadecimal format
hex_data = data.hex()
# Print the timestamp and the received hex data
print(f"[{timestamp}] Received {len(data)} bytes from {address}: {
hex_data}")
except KeyboardInterrupt:
    print("\nServer is shutting down.")
finally:
    sock.close()
if __name__ == '__main__':
    start_udp_server()
```

Einfacher Pyhton-Code um die Daten auf 8000 Samples/s zu konvertieren:

```
import socket
import numpy as np
from scipy import signal
import wave
def low pass filter(data, cutoff, fs, order=5):
    nyquist = 0.5 * fs
    normal_cutoff = cutoff / nyquist
    b, a = signal.butter(order, normal_cutoff, btype='low', analog=False)
    return signal.lfilter(b, a, data)
def start_udp_server_with_processing(host='0.0.0.0', port=4300, output_file='o
utput.wav<sup>-</sup>):
    sock = socket.socket(socket.AF_INET, socket.SOCK_DGRAM)
    sock.bind((host, port))
    print(f"Listening on {host}:{port}")
    out wave = wave.open(output file, 'wb')
    out wave.setnchannels(1)
    out_wave.setsampwidth(2)
    out_wave.setframerate(8000)
    try:
        while True:
            data, = sock.recvfrom(4032)
            samples = np.frombuffer(data, dtype=np.int16)[::2]
            filtered samples = low pass filter(samples, cutoff=3400, fs=48000)
            downsampled samples = signal.resample poly(filtered samples, up=1,
 down=6)
            out wave.writeframes(downsampled samples.astype(np.int16).tobytes(
))
    except KeyboardInterrupt:
        print("\nServer shutting down.")
    finally:
```

Das Downsampling und die Ratenadaption basiert auf Samples von lediglich 20ms, damit kommt es zu Artifakten.

# SvxLinkAudio

Die Anbindung des Funkgeräts erfolgt üblicherweise über eine analoge Audioschnittstelle. Dazu ist eine Soundkarte am Rechner erforderlich.

Anbindung 3,5 mm Klinke (L = "channel" 0 bei SvxLink üblicherweise verwendet.)

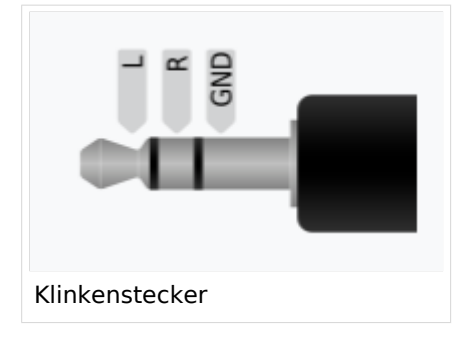

Der Audio-Abgleich ist durchaus herausfordernd, eine ausführliche Beschreibung findet sich in der "man"-Page zu devcal unter

https://github.com/sm0svx/svxlink/blob/master/src/doc/man/devcal.1

| Inhaltsverzeichnis                               |
|--------------------------------------------------|
|                                                  |
| 1 NAME                                           |
| 2 SYNOPSIS                                       |
| 3 DESCRIPTION                                    |
| 4 OPTIONS                                        |
| 5 CALIBRATING AN RTL2832U BASED DVB-T USB DONGLE |
| 6 CALIBRATING THE TRANSMITTER                    |
| 7 CALIBRATING THE RECEIVER                       |
| 8 EXAMPLE: CALIBRATING USING A DVB-T USB DONGLE  |
| 9 ENVIRONMENT                                    |
| 10 AUTHOR                                        |
| 11 REPORTING BUGS                                |
| 12 SEE ALSO                                      |

#### NAME

devcal - An FM deviation calibration utility for the SvxLink system

#### SYNOPSIS

 devcal [-?|--help] [-h|--usage] [-f|--modfqs=\*\*//frequencies in Hz//\*\*] [-d|--caldev=\*\* //deviation in Hz//\*\*] [-m|--maxdev=\*\*//deviation in Hz//\*\*] [-H|--headroom=\*\*//Headroom in dB//\*\*] [-r|--rxcal] [-F|--flat] [-M|--measure] [-w|--wide] [-a|--audiodev=\*\*//type:dev//\*\*]
 <\*\*//config file//\*\*> <\*\*//config section//\*\*>\*\*

#### DESCRIPTION

devcal\*\* is a utility that is used to calibrate the input and output sound levels (deviation) on an FM SvxLink system. The idea is that it should be possible to calibrate multiple parts of a SvxLink system to the exact same sound levels. This will ensure that a system using multiple receivers have the same sound level for all receivers and for a repeater it means that the audio being retransmitted is at the same level as the received audio. For an EchoLink system it will guarantee that audio received by the local node will be at a proper level to be retransmitted on remote EchoLink nodes, and the other way around.

An RTL2832U based DVB-T USB dongle can be used to measure deviation and the devcal utility can also be used to calibrate the receiving frequency correction for such a dongle.

Deviation calibration can be done both with and without a DVB-T USB dongle. Both methods are described below.

#### OPTIONS

\* \*\*\*\*-?|--help\*\*\*\* Print a help message and exit. \* \*\*\*\*-h|--usage\*\*\*\* Display a brief help message and exit. \* \*\*\*\*-f|--modfqs\*\*//frequencies in Hz//\*\* Use this command line option to set at what frequencies you want to calibrate the deviation. Separate multiple frequencies using commas. The default frequency is 1000Hz. \* \*\*\*\*-d|--caldev=\*\*//deviation in Hz//\*\* The deviation value at where to perform the calibration. The default value of 2404,8Hz may seem strange but it will be explained below. \* \*\*\*\*-m|--maxdev=\*\*//deviation in Hz//\*\* The maximum deviation used on the channel. This is the deviation value where transmitters start to limit the deviation so as not to cause interference in neighbouring channels. The default value is 5000Hz. \* \*\*\*\*-H|--headroom=\*\*//headroom in dB//\*\* The headroom is the margin to add above the maximum deviation level. Adding a headroom will allow SvxLink to handle levels above the maximum deviation level without causing immediate distortion. The default is 6dB which mean that SvxLink can handle twice the specified maximum deviation. If both maxdev and headroom are left at their default this will mean that SvxLink can handle 10kHz deviation without distortion.

Changing the headroom cause a lot of different effects so don't do that unless you are prepared to deal with the problems. For example, increasing the headroom will cause the TX level to get lower and the RX level to get higher, which then must be compensated. The announcement levels will get lower so they also need to be compensated. The EchoLink RX/TX levels will get unbalanced and at the moment there is no way to fix that.

\* \*\*\*\*-r|--rxcal\*\*\*\* Specify this command line option to perform receiver calibration. \* \*\*\*\*-t|--txcal\*\*\*\* Specify this command line option to perform transmitter calibration. \* \*\*\*\*-F|--flat\*\*\*\* Perform calibration on a transmitter or receiver that has a flat frequency response (no pre- or de-emphasis). If the transceiver has flat frequency response but you have enabled pre-/de-emphasis in SvxLink, this option should NOT be specified. \* \*\*\*\*-M|--measure\*\*\*\* The measurement mode requires the use of a RTL2832U based DVB-T USB dongle and will measure the received deviation. \* \*\*\*\*-w|--wide\*\*\*\* Use wide FM (broadcast) instead of narrow band FM \* \*\*\*\*-a|--audiodev=\*\*//type:dev//\*\* Use this command line option to set an audio device to use for playing back the received audio. The default is to use "alsa:default". Disable audio output by setting the audio device to the empty string (i.e. --audiodev="").

#### CALIBRATING AN RTL2832U BASED DVB-T USB DONGLE

All RTL2832U based DVB-T USB dongles requires calibration so that the specified receiving frequency is correct. Most dongles are way off in frequency. 50-60ppm is not uncommon which translates to more than 20kHz on 434MHz.

Most dongles are sensitive to temperature change so start by plugging the dongle into the computer and let it warm up for like 15 minutes before doing the calibration.

Devcal need a receiver configuration file to work so such a file must be created before this utility can be used. Read the Ddr Receiver Section and the Wideband Receiver Section in the \*\*svxlink. conf\*\*(5) manual page for information on how to set it up.

A first coarse calibration should be done in wideband mode so that the calibration carrier is easy to find. You can use any FM carrier to calibrate on that you know is correct in frequency. It does not matter if the carrier is modulated or not. Use your own transceiver or a repeater for example. If the frequency calibration is unknown for the transmitter being used it may be wise to test with multiple transmitters. The command line may look like this:

devcal -Mw /path/to/svxlink.conf RxRtl

The utility will print, among other things, the carrier frequency error. It may look something like:

Tone dev=7.30 Full bw dev=39198.90 Carrier freq err=-27713.53(-64ppm)

We ignore the first two values for now and concentrate on the carrier frequency error. The -64 ppm mean that the dongle is receiving the transmitted carrier about 27kHz below the set frequency. To compensate for this, set the FQ\_CORR configuration variable in the wideband receiver configuration section to 64. Do another measurement to verify that the received carrier frequency is now closer to the expected one.

Now we can do the final calibration in narrow band mode. Remove the "w" command line option from the command above and do another measurement. Adjust FQ\_CORR until a value around 0ppm is shown.

### CALIBRATING THE TRANSMITTER

In order to calibrate the transmitted deviation we need a way to measure it. There are multiple methods to do that. If you have a deviation meter you're in luck but most people does not own one of those. Fortuantely there are other ways.

One way is to use a RTL2832U based DVB-T dongle with the devcal utility. First calibrate the DVB-T dongle according to the instructions in the previous section. The devcal utility can then be used in measurement mode to measure the transmitted FM deviation. The measurement mode is activated using the "-M" command line option. Use the "-f" command line option to specify the audio frequency to calibrate at if the default of 1000Hz need to be changed.

Another way to measure FM deviation without a deviation meter is to use the Bessel null method. It makes use of the fact that the FM carrier will go down to zero power for certain combinations of modulation frequency and deviation. The deviation divided by the modulation frequency give something called the modulation index. Bessel nulls occur at specific modulation indexes where the first one is at 2.4048. So, if we choose the deviation to 2404.8Hz and the modulation frequency to 1000Hz we should get a Bessel null when the transmitter is calibrated. These are the default modulation parameters in devcal.

So how can we detect when the carrier power goes down to zero? If you own some form of spectrum analyzer the spectrum can be watched to see when the carrier falls down to zero. If you own a CW receiver that covers the frequency of interest you can use that to listen to the carrier. Start devcal in transmitter calibration mode using a command looking like the one below.

#### devcal -t /path/to/svxlink.conf Tx1

In another window, start the alsamixer utility or some other utility to adjust the audio output level. Set the output level to zero. Go back to the devcal window and press 0 to set MASTER\_GAIN to zero. Press T to start transmitting. Since we set the sound output level to zero only a carrier will be transmitted. Adjust the CW receiver to center on the carrier. Use the narrowest filter that the receiver support. Now start increasing the audio output level in alsamixer. Listen to the tone to find the first minimum. Use the +/- keys in deval to fine tune the output level to a minimum. You have now found the calibration values for the transmitter. The printed value of MASTER\_GAIN should be entered into the configuration section for the transmitter.

#### CALIBRATING THE RECEIVER

To calibrate the receiver we need a transmitter with a known calibration. If possible, the transmitter that was calibrated above can be used. If it's not possible, another transmitter can be calibrated in the same way to be used as a calibration transmitter. Start the devcal utility something like this:

devcal -r /path/to/svxlink.conf Rx1

Start alsomixer in another window and adjust the input level to get as close as possible to the expected deviation. Use the 0, + and - keys to adjust PREAMP to fine tune the deviation that is shown. When satisfied, enter the PREAMP value into the configuration file in the receiver section.

#### **EXAMPLE: CALIBRATING USING A DVB-T USB DONGLE**

This is an example of how the calibration procedure may be performed using a DVB-T USB dongle and an arbitrary transmitter, like a handie transceiver.

The calibration transmitter, a handie transmitter for example, must be able to send some form of modulated tone for this procedure to work. The 1750Hz tone burst that many transmitters are equipped with is a good one to use. It is also possible to use a DTMF tone but the results is not as good as when using a single tone, it seems. If using DTMF, try using the code "A" (1633Hz) or "3" (1477Hz). In this example, the use of 1750Hz tone burst is described.

Use the DVB-T dongle to measure the deviation of the 1750Hz tone.

devcal -M -f1750 /path/to/svxlink.conf RxRtl

Start transmitting with the calibration transmitter and wait for the values to stablilize. Take a note of the value for "tone dev". It may be something like 3200Hz, which is used in the example below. Leave deval running since we will need it later on.

On the system being calibrated, start the receiver calibration.

devcal -r -f1750 /path/to/svxlink.conf Rx1

Transmit using the calibration transmitter and adjust the input level using alsomixer and PREAMP to the correct level for "tone dev".

Make sure that devcal is started in measurement mode like when the deviation on the calibration transmitter was measured above. Then, on the system being calibrated, start the transmitter calibration.

devcal -t -f1750 -d3200 /path/to/svxlink.conf Tx1

The value of 3200 was the one we measured in the first step. Adjust it to match your own measurements. Adjust the output level using alsomixer and MASTER\_GAIN to get the correct reading for "tone dev".

To check the calibration, use devcal in measurement mode to measure the deviation on the transmitter when retransmitting a received signal. For a repeater that is easily achieved by transmitting on the receive frequency using the calibration transmitter. The deviation measurement should show the correct value being retransmitted. For a simplex link the parrot can be used to achieve the same thing.

NOTE: The retransmitted deviation may not be exactly the same for some transceivers. This is an issue that remains to find the cause of.

#### ENVIRONMENT

\* \*\*ASYNC\_AUDIO\_NOTRIGGER\*\* Set this environment variable to 1 if you get an error about \*\*ioctl: Broken pipe\*\* during devcal startup when using OSS audio. \* \*\*ASYNC\_AUDIO\_ALSA\_ZEROFILL\*\* Set this environment variable to 0 to stop the Alsa audio code from writing zeros to the audio device when there is no audio to write available. ASYNC\_AUDIO\_UDP\_ZEROFILL Set this environment variable to 1 to enable the UDP audio code to write zeros to the UDP connection when there is no audio to write available.

#### AUTHOR

Tobias Blomberg (SM0SVX) <sm0svx at svxlink dot org>

#### **REPORTING BUGS**

Bugs should be reported using the issue tracker at https:%%//%%github.com/sm0svx/svxlink.

Questions about SvxLink should not be asked using the issue tracker. Instead use the group set up for this purpose at groups.io: https://%%groups.io/g/svxlink

#### SEE ALSO

• • svxlink\*\*(1), \*\*remotetrx.conf\*\*(5), \*\*svxlink.conf\*\*(5), \*\*siglevdetcal\*\*(1)

# SvxPortal

## SvxReflector und SvxLink Dashboards

Für SvxLink gibt es zahlreiche Web-Dashboards, hier einige Beispiele:

- Poland dashboard von Waldek SP2ONG, https://github.com/FM-POLAND/hs\_dashboard\_pi and https://github.com/SP0DZ/hotspot.dashboard.pi
- Dashboard von fm-funknetz.de (end of life wegen veralteter PHP-Version) https://github.com /dl1bz/svxlinkdb4rptr
- Dashboard von DL7ATA / DJ1JAY (verwendet am OE-Tetrareflektor) https://github.com /SkyAndy/svxrdb-server
- Dashboard Schweden von SA2BLV https://github.com/sa2blv/SVXportal Live: [1] https://svxportal.sm2ampr.net/

Weitere Infos: http://www.granudden.info/?page=/Ham/Repeatrar/SM5GXQ\_en/

## **API von SvxReflector**

In 'svxreflector.conf' kann mit 'HTTP\_SRV\_PORT=8080' ein REST-Interface aktiviert werden.

Unter der URL 'http://127.0.0.1:8080/status' kann ein JSON mit dem aktuellen Status des Reflektors abgerufen werden:

```
{
  "nodes": {
    "0E3XSR": {
      "isTalker": false,
      "monitoredTGs": [
        301
      ],
      "projVer": "24.02-71-gcf2ce04b",
      "protoVer": {
        "majorVer": 3,
        "minorVer": 0
      },
"restrictedTG": false,
"Convlink"
      "sw": "SvxLink"
      "swVer": "1.8.99.13",
      "tg": 0
    },
"OE3XER": {
      "isTalker": false,
      "monitoredTGs": [
        232,
        301,
        302,
        303,
        304,
        502
      "projVer": "24.02-71-gcf2ce04b",
      "protoVer": {
"majorVer": 3,
        "minorVer": 0
```

```
"sw": "SvxLink",
         "swVer": "1.8.99.13",
         "tg": 0
     },
"OE3XNR": {
_____ker'
         "isTalker": false,
         "monitoredTGs": [
           232,
           301,
           302,
           303,
           502
        ],
"protoVer": {
"majorVer": 2,
~~Ver": 0
           "minorVer": 0
        },
"restrictedTG": false,
"sw": "SvxLink",
"sw": "1 7 00 01"
        "swVer": "1.7.99.91",
         "tg": 0
     }
  }
}
```

Unter https://github.com/sm0svx/svxlink/blob/master/src/svxlink/reflector/svxreflector-status wird ein einfaches Pyhton-Script angeboten welches den Inhalt des JSON auf der Konsole ausgibt.

# SvxReflector

## Inhaltsverzeichnis

| 1 Installation                           | 24 |
|------------------------------------------|----|
| 2 Svxlink-Code aus Github clonen         | 24 |
| 3 Fehlende Pakete installieren           | 24 |
| 4 Build                                  | 24 |
| 5 Migration von svxreflector 2.0 auf 3.0 | 25 |
| 5.1 Reflector side                       | 26 |
| 5.2 Node side                            | 27 |
| 6 Sprachdateien                          | 27 |

## Installation

Svxreflector 1.0 ist in Debian 12 enthalten. Talkgroups werden erst ab Version 2.0 unterstützt. Aktuell ist inzwischen Version 3.0, diese ist allerdings nicht mit Version 2.0 kompatibel, dh. svxlink mit der Version 3.0 kann sich nicht mit einem svxreflector der Version 2.0 verbinden.

Die folgende Anleitung gilt für Debian und Derivate (etwa Raspberry Pi OS) und erzeugt neben svxlink (Repeater-Software) auch sxvreflector (Vernetzungs-Software).

## Svxlink-Code aus Github clonen

```
cd /opt
apt -y install git
git clone https://github.com/sm0svx/svxlink
cd svxlink/
cat INSTALL.adoc
```

## Fehlende Pakete installieren

#### (hier für Debian 12)

```
apt -y install build-essential cmake doxygen pkg-config \
libsigc++-2.0-dev libasound2-dev libspeex-dev libopus-dev libogg-dev \
libpopt-dev libgcrypt20-dev libgpiod-dev librtlsdr-dev libjsoncpp-dev \
tcl-dev libgsm1-dev libcurl4-openssl-dev groff libssl-dev
```

## Build

#### entsprechend INSTALL.adoc:

```
cd src
  mkdir build
  cd build
  # QT4 not in Debian 12 (only QT5), skip QT UI
  # cmake .. -DUSE QT=N0
  # Debian-style variant with further options set
  cmake -DCMAKE_INSTALL_PREFIX=/usr -DSYSCONF_INSTALL_DIR=/etc -
DLOCAL STATE DIR=/var -DUSE QT=OFF -DWITH SYSTEMD=yes ...
  make
  make doc
  useradd svxlink
  # ptt via gpio
 # usermod -a svxlink -G gpio
  # audio
  sudo usermod -a svxlink -G audio
  # ptt via serial
  sudo usermod -a svxlink -G dialout
  sudo make install
  sudo ldconfig
```

Nun sollte sowohl svxlink, wie auch svxreflector verfügbar sein.

### Migration von svxreflector 2.0 auf 3.0

Seit der Version 3.0 ist eine Public-Key-Infrastructure (PKI) aufbauend auf OpenSSL enthalten.

Dazu muss ein Zertifikat erstellt werden, die passiert automatisch wenn der Hostname (COMMON\_NAME) in der Konfiguration (svxreflector.conf) enthalten ist:

# version 3.0
[SERVER\_CERT]
COMMON\_NAME=svx.oe3xnr.hamip.at

Der Common-Name kann über die IP-Adresse in der HamnetDB abgefragt werden. Zur Ausgabe der Hamnet-DB ist ".hamip.at" hinzuzufügen. Beim Start wird die erfolgreiche Erstellung des Zertifikats angezeigt:

Tue 04 Feb 2025 05:29:38 PM CET: SvxReflector v1.2.99.26@24.02-71-gcf2ce04b Copyright (C) 2003-2025 Tobias Blomberg / SM0SVX Tue 04 Feb 2025 05:29:38 PM CET: Tue 04 Feb 2025 05:29:38 PM CET: SvxReflector comes with ABSOLUTELY NO WARRANTY. This is free software, and you are Tue 04 Feb 2025 05:29:38 PM CET: welcome to redistribute it in accordance with the terms and conditions in the Tue 04 Feb 2025 05:29:38 PM CET: GNU GPL (General Public License) version 2 or later. Tue 04 Feb 2025 05:29:38 PM CET: Tue 04 Feb 2025 05:29:38 PM CET: Using configuration file: /etc/svxlink /svxreflector.conf Tue 04 Feb 2025 05:29:38 PM CET: ------ Root CA Certificate ------Tue 04 Feb 2025 05:29:38 PM CET: Serial No. : 0x7F875321F6F7ACE0C8A4F2374D130F6DB71D5176 

 Tue 04 Feb 2025 05:29:38 PM CET: Issuer
 : CN = SvxReflector Root CA

 Tue 04 Feb 2025 05:29:38 PM CET: Subject
 : CN = SvxReflector Root CA

 Tue 04 Feb 2025 05:29:38 PM CET: Not Before
 : Tue Feb 4 17:00:19 2025

 Tue 04 Feb 2025 05:29:38 PM CET: Not After
 : Sat Jan 29 17:00:19 2050

 Tue 04 Feb 2025 05:29:38 PM CET: ------Tue 04 Feb 2025 05:29:38 PM CET: ----- Issuing CA Certificate ------Tue 04 Feb 2025 05:29:38 PM CET: Serial No. 0x47DD2DC96697A6DB5263A95688582C33D57B2F0B Tue 04 Feb 2025 05:29:38 PM CET: Issuer : CN = SvxReflector Root CA Tue 04 Feb 2025 05:29:38 PM CET: Subject : CN = SvxReflector Issuing CA Tue 04 Feb 2025 05:29:38 PM CET: Server private key file not found. Generating '/var/lib/svxlink/pki/private/svx.oe3xnr.hamip.at.key' Tue 04 Feb 2025 05:29:38 PM CET: Generating server certificate signing request file '/var/lib/svxlink/pki/csrs/svx.oe3xnr.hamip.at.csr' Tue 04 Feb 2025 05:29:38 PM CET: ----- Certificate Signing Request ------Tue 04 Feb 2025 05:29:38 PM CET: Subject : CN = svx.oe3xnr.hamip.at Tue 04 Feb 2025 05:29:38 PM CET: Subject Alt Name : DNS:svx.oe3xnr.hamip.at Tue 04 Feb 2025 05:29:38 PM CET: Generating server certificate file '/var/lib /svxlink/pki/certs/svx.oe3xnr.hamip.at.crt' Tue 04 Feb 2025 05:29:38 PM CET: ----- Server Certificate -----Tue 04 Feb 2025 05:29:38 PM CET: Serial No. - : 0x5DCFD4727D7A3C6D749173D0561F747CC7918456 Tue 04 Feb 2025 05:29:38 PM CET: Issuer : CN = SvxReflector Issuing

| CA  |    |     |      |          |    |      |                  |   |                          |
|-----|----|-----|------|----------|----|------|------------------|---|--------------------------|
| Tue | 04 | Feb | 2025 | 05:29:38 | ΡM | CET: | Subject          | : | CN = svx.oe3xnr.hamip.at |
| Tue | 04 | Feb | 2025 | 05:29:38 | ΡM | CET: | Not Before       | : | Tue Feb 4 17:29:38 2025  |
| Tue | 04 | Feb | 2025 | 05:29:38 | ΡM | CET: | Not After        | : | Mon May 5 18:29:38 2025  |
| Tue | 04 | Feb | 2025 | 05:29:38 | ΡM | CET: | Subject Alt Name | : | DNS:svx.oe3xnr.hamip.at  |
| Tue | 04 | Feb | 2025 | 05:29:38 | ΡM | CET: |                  |   |                          |
|     |    |     |      |          |    |      |                  |   |                          |

Damit sich Clients verbinden können ist auch auf der Clientseite eine entsprechende Konfiguration notwendig. Im Wesentlichen passiert diese automatisch, doch es ist zu beachten, dass der Verbindungsaufbau über exakt jenen Hostnamen erfolgt, der auch am Server als COMMON\_NAME eingetragen wurde. Steht am svxlink-Rechner DNS nicht zur Verfügung, dann kann über einen Eintrag in /etc/hosts die Übersetzung von Hostnamen zu IP erfolgen. Hier ein erfolgreicher Start aus Client-Sicht:

| Tue Feb 4 17:43:20 2025: Connected to APRS server 109.72.122.50 on port 14580 | ) |  |  |  |  |
|-------------------------------------------------------------------------------|---|--|--|--|--|
| Tue Feb 4 17:43:20 2025: ReflectorLogic: Connection established to            |   |  |  |  |  |
| 44.143.55.139:5300 (primary)                                                  |   |  |  |  |  |
| Tue Feb 4 17:43:20 2025: ReflectorLogic: Setting up encrypted communications  |   |  |  |  |  |
| channel                                                                       |   |  |  |  |  |
| Tue Feb 4 17:43:20 2025: ReflectorLogic: Encrypted connection established     |   |  |  |  |  |
| Tue Feb 4 17:43:20 2025: ReflectorLogic: Sending requested Certificate        |   |  |  |  |  |
| Signing Request to server                                                     |   |  |  |  |  |
| Tue Feb 4 17:43:20 2025: ReflectorLogic: Authentication OK                    |   |  |  |  |  |
| Tue Feb 4 17:43:20 2025: ReflectorLogic: Connected nodes: OE3XNR, OE3XER      |   |  |  |  |  |
| Tue Feb 4 17:43:20 2025: Opus encoder parameters                              |   |  |  |  |  |
| Tue Feb 4 17:43:20 2025: Frame size = 320                                     |   |  |  |  |  |
| Tue Feb 4 17:43:20 2025: Complexity = 9                                       |   |  |  |  |  |
| Tue Feb 4 17:43:20 2025: Bitrate = 20000                                      |   |  |  |  |  |
| Tue Feb 4 17:43:20 2025: VBR = YES                                            |   |  |  |  |  |
| Tue Feb 4 17:43:20 2025: Constrained VBR = YES                                |   |  |  |  |  |
| Tue Feb 4 17:43:20 2025: Maximum audio bw = MEDIUMBAND                        |   |  |  |  |  |
| Tue Feb 4 17:43:20 2025: Audio bw = FULLBAND                                  |   |  |  |  |  |
| Tue Feb 4 17:43:20 2025: Signal type = VOICE                                  |   |  |  |  |  |
| Tue Feb 4 17:43:20 2025: Application type = AUDIO                             |   |  |  |  |  |
| Tue Feb 4 17:43:20 2025: Inband FEC = N0                                      |   |  |  |  |  |
| Tue Feb 4 17:43:20 2025: Expected Packet Loss = 0%                            |   |  |  |  |  |
| Tue Feb 4 17:43:20 2025: DTX = NO                                             |   |  |  |  |  |
| Tue Feb 4 17:43:20 2025: LSB depth $= 16$                                     |   |  |  |  |  |
| Tue Feb 4 17:43:20 2025:                                                      |   |  |  |  |  |
| Tue Feb 4 17:43:20 2025: Opus decoder parameters                              |   |  |  |  |  |
| Tue Feb 4 17:43:20 2025: Gain = 0dB                                           |   |  |  |  |  |
| Tue Feb 4 17:43:20 2025:                                                      |   |  |  |  |  |
| Tue Feb 4 17:43:20 2025: ReflectorLogic: Using audio codec "OPUS"             |   |  |  |  |  |
| Tue Feb 4 17:43:20 2025: ReflectorLogic: Using UDP cipher id-aes128-GCM       |   |  |  |  |  |
| Tue Feb 4 17:43:20 2025: ReflectorLogic: Bidirectional UDP communication      |   |  |  |  |  |
| verified                                                                      |   |  |  |  |  |

Der genaue Ablauf ist dabei folgender (Quelle: https://groups.io/g/svxlink/topic /certificate authentication/107698563):

#### **Reflector side**

- 1. The reflector is started
- 2. Checks if there already is a valid root CA key and cert (private/svxreflector\_root\_ca.key, certs /svxreflector\_root\_ca.crt). If not, generate those files. The root CA certificate is self-signed.

- 3. Checks if there already is a valid issuing CA key, csr and cert (private/svxreflector\_issuing\_ca. key, csrs/svxreflector\_issuing\_ca.csr, certs/svxreflector\_issuing\_ca.crt). If not, generate those files. The issuing CA certificate is signed using the root CA.
- 4. Checks if there is a server key, csr and cert for the reflector (private/myreflector.org.key, csrs /myreflector.org.csr, certs/myreflector.org.crt). If not, generate those files and sign the server certificate using the issuing CA.
- 5. Checks if there is a ca-bundle.crt file. If not, copy the root CA certificate file to ca-bundle.crt.
- 6. When a CSR is received from a node it is stored in pending\_csrs
- 7. When the sysop issue the sign command, sign a CSR in the pending\_csrs directory. Move the CSR to the csrs directory and store the signed certificate in the certs directory. When the node connects or already is connected, send the certificate to the node.

## Node side

- 1. The SvxLink node is started
- 2. Checks if there already is key- and csr-files (CALL.key, CALL.csr). If not, generates them.
- 3. Connects to the reflector
- 4. Checks if there already is a ca-bundle.crt. If not, downloads it from the reflector server.
- 5. Initiates encrypted connection
- 6. Verifies the reflector server certificate against ca-bundle.crt
- 7. Verifies that the hostname used to connect to the reflector match the hostname (CN) in the certificate
- 8. If there already is a crt-file (CALL.crt), sends it to the reflector to authenticate. If not, sends the CSR to the reflector. The reflector will store the CSR in the pending\_csrs directory.
- 9. If the reflector has a signed node certificate (CALL.crt), sends it to the node. The node will then disconnect and reconnect authenticating using the certificate.
- 10. Retry if failed.

## Sprachdateien

Für die Nutzung von svxreflector ist eine aktuelle Version der Sprachdateien am Repeater notwendig, zuletzt wurden folgende Sprachdateien ergänzt:

- Core/talk\_group
- Core/qsy
- Core/ignored
- Core/monitor
- Default/previous

Die Sound-Dateien werden je nach Konfiguration abgelegt, etwa unter /usr/share/svxlink/sounds

Diese Dateien sind auch im Download verfügbar.

## TETRA-Vernetzung/TETRA prepare svxlink

## **SVXLINK** Installation RASPI mit BUSTER

Aktualisierte Installationsanleitung: SvxReflector

```
* SD-Karte (16 GByte empfohlen) mit Raspberry "Raspberry Pi OS (32-bit)
Lite" vorbereiten.
   * Link: https://www.raspberrypi.org/downloads/raspberry-pi-os/
 * SSH Terminal starten
 * Grundkonfiguration
   * sudo apt-get upgrade
   * sudo apt-get update && sudo apt-get -y install g++ libsigc++-2.0-dev
libgsm1-dev libpopt-dev tcl-dev libgcrypt20-dev libspeex-dev libasound2-dev
make alsa-utils git cmake libqt4-dev libopus-dev opus-tools libcurl4-gnutls-
dev libjsoncpp-dev
   * Fragen jeweils mit "Y" (bzw. "J" wenn auf deutsch installiert)
beantworten
   * Dieser Vorgang dauert länger. Je nach INTERNET Zugangsgeschwindigkeit
 * User für svxlink-Echolink anlegen
   * sudo useradd -c 'Echolink user' -G audio -d /home/svxlink -m -s /sbin
/nologin svxlink
 * SVXLINK Installation aus dem GITHUB
  * git clone https://github.com/sm0svx/svxlink.git
* cd svxlink
  * mkdir src/build
   * cd src/build
   * cmake -DUSE QT=OFF -DCMAKE_INSTALL_PREFIX=/usr -DSYSCONF_INSTALL_DIR=
/etc -DLOCAL STATE DIR=/var -DCMAKE BUILD TYPE=Release ...
   * make
   * sudo make install
 * SVXLINK /etc/svxlink/svxlink.conf anpassen
 * Sound-Files
   * cd /usr/share/svxlink/sounds/
   * sudo wget https://github.com/sm0svx/svxlink-sounds-en_US-heather/releases
/download/19.09/svxlink-sounds-en US-heather-16k-19.09.tar.bz2
   * sudo tar xvjf svxlink-sounds-en_US-heather-16k-19.09.tar.bz2
   * sudo ln -s en US-heather-16k en US
```